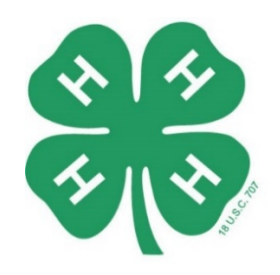

ARKANSAS 4 - H ENROLLMENT & EVENT REGISTRATION SYSTEM

## State Horse Show Registration

- 1) Login to your account at https://4h.uada.edu/join/.
- 2) Scroll down to your list of members. Click on the progress bar to the right of the member's name. When the box pops down, click on the form **Event Registration**.

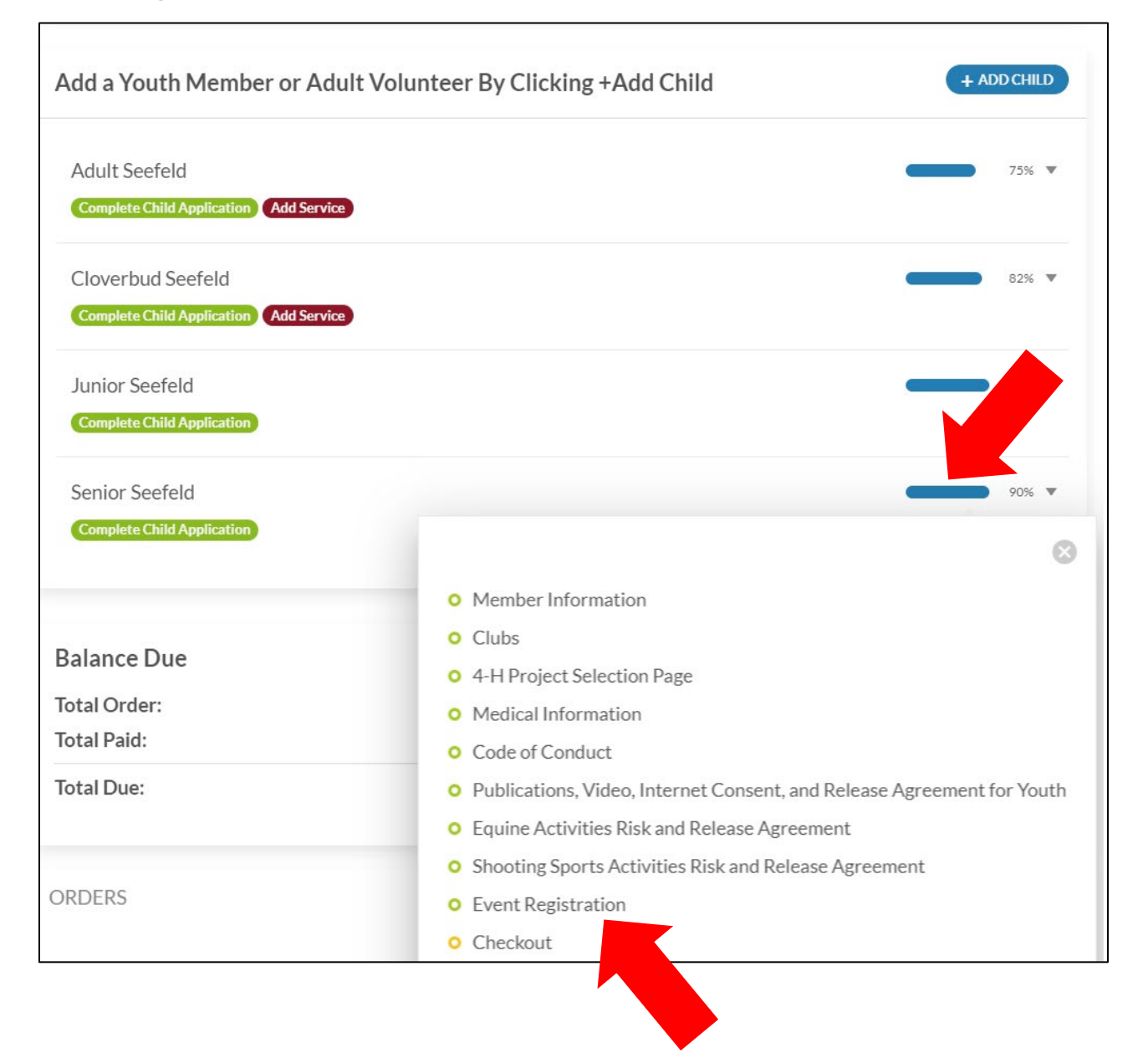

- 3) You can register for:
  - a. Arkansas 4-H Horse Show—register here if you are competing in classes
  - b. Horse Show T-Shirt(s)—register here for the number of t-shirts you are purchasing (you can purchase multiple t-shirts)
  - c. Stall(s)—register for the number of stalls you need
  - d. One RV Spot—register for the number of days you need one RV spot
  - e. Two RV Spots—register for the number of **days** you need two RV spots

Note: Stalls you order per number of stalls you need. RV spots are ordered per day.

- f. Contests:
  - i. Public Speaking
  - ii. Individual Talk/Demonstration
  - iii. Team Talk/Demonstration
  - iv. Horse Bowl
  - v. Hippology

*Note*: You do not need to register for the Arkansas 4-H Horse Show if you are only registering for contests. You do need to register for the Horse Show if you are also competing in classes.

| 2022 Arkansas 4-H Horse Show<br>Tue, Jul 13th, 2021 > Fri, Jul 16th, 2021                                                                                                    | \$1                                                                                                    |
|----------------------------------------------------------------------------------------------------|----------------------------------------------------------------------------------------------------|
| Ages: 9-19 (as of January 1, 2022)<br>Date: July 12-14, 2022<br>Location: White County Fairgrounds, Searcy, AR                                                                                                    |                                                                                                    |
| After registering for all of your classes below, you must complete the "Registration D next page) with your horse information.                                                                                                    | etails: Arkansas 4-H Horse Show" form (on th                                                                           |
| 2022 Arkansas 4-H Horse Show T-Shirt                                                                                                    | 1 \$1                                                                                                    |
| Tue, Jul 12th, 2022 > Thu, Jul 14th, 2022                                                                                                    |                                                                                                    |
|                                                                                                    |                                                                                                    |
| Eligible for Purchase Protection                                                                                                    |                                                                                                    |
| Eligible for Purchase Protection You can order more than one shirt by selecting the number of shirts you need in the b in the shirt sizes you need.                                                                                                    | ox to the right. On the next form, you will type                                                                       |
| <ul> <li>Eligible for Purchase Protection</li> <li>You can order more than one shirt by selecting the number of shirts you need in the b in the shirt sizes you need.</li> <li>Stall(s)</li> </ul>                                                                                                    | ox to the right. On the next form, you will type                                                                       |
| <ul> <li>Eligible for Purchase Protection         You can order more than one shirt by selecting the number of shirts you need in the b             in the shirt sizes you need.     </li> <li>Stall(s)         Tue, Jul 13th, 2021 &gt; Fri, Jul 16th, 2021     </li> </ul>                                                                                                    | ox to the right. On the next form, you will type                                                                       |
| <ul> <li>Eligible for Purchase Protection</li> <li>You can order more than one shirt by selecting the number of shirts you need in the bin the shirt sizes you need.</li> <li>Stall(s)<br/>Tue, Jul 13th, 2021 &gt; Fri, Jul 16th, 2021<br/>In the box to the right, select the number of stalls you need. For example, if you need if</li></ul>                                                                                                    | ox to the right. On the next form, you will type<br>2 \$50<br>two stalls, make sure the number in the box is           |
| <ul> <li>Eligible for Purchase Protection</li> <li>You can order more than one shirt by selecting the number of shirts you need in the bin the shirt sizes you need.</li> <li>Stall(s)<br/>Tue, Jul 13th, 2021 &gt; Fri, Jul 16th, 2021<br/>In the box to the right, select the number of stalls you need. For example, if you need to<br/>ONE RV Spot     </li> </ul>                                                                                                    | ox to the right. On the next form, you will type<br>2 \$50<br>two stalls, make sure the number in the box is<br>3 \$25 |
| <ul> <li>Eligible for Purchase Protection</li> <li>You can order more than one shirt by selecting the number of shirts you need in the bin the shirt sizes you need.</li> <li>Stall(s)<br/>Tue, Jul 13th, 2021 &gt; Fri, Jul 16th, 2021<br/>In the box to the right, select the number of stalls you need. For example, if you need in the box to the right, select the number of stalls you need. For example, if you need in the box to the right, select the number of stalls you need.</li> </ul> | two stalls, make sure the number in the box is                                                                         |

RV spots are ordered per day. In the box to the right, select the number of **days** you need one RV spot (**not** the number of RV spots you need). For example, if you need one RV spot for two days, make sure the number in the box is 2.

4) If you register for the Arkansas 4-H Horse Show, make sure you select each class you want to register for. If the class allows for multiple horse entries, then select the number of horses you plan to enter.

## ARKANSAS 4-H STATE HORSE SHOW | CLASSES

Remove

Make sure you register for each class and complete the "Registration Details: Arkansas 4-H Horse Show" form on the next page with your horse information.

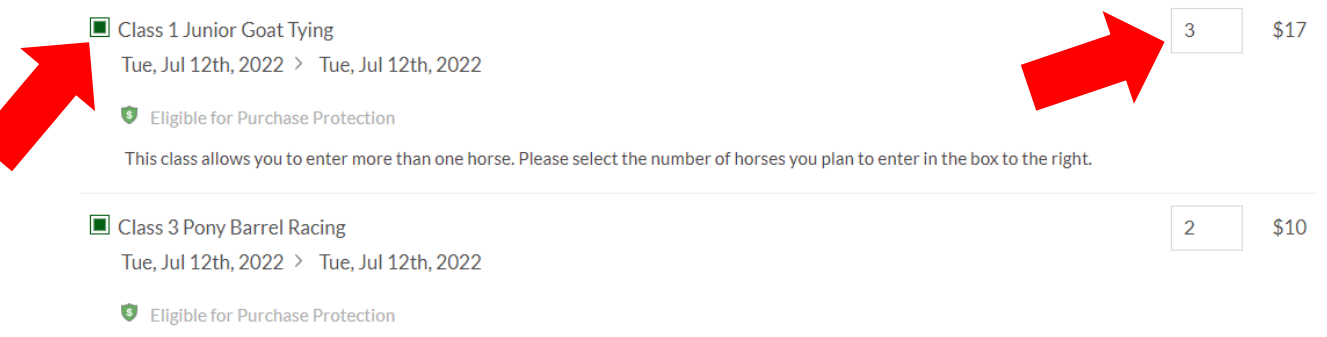

This class allows you to enter more than one horse. Please select the number of horses you plan to enter in the box to the right.

## 5) Click Go to Next Step to fill out the Registration Details form.

6) The **Registration Details: Arkansas 4-H Horse Show** form will first show you everything you registered for on the previous page.

| REVIEW YOUR ORDER (DOUBLE CHECK # OF CLASSES)                                                                                                    |      |  |
|----------------------------------------------------------------------------------------------------|------|--|
| ARKANSAS 4-H HORSE SHOW REGISTRATIONS                                                                                                    |      |  |
| Team Demonstration<br>Wed, Jul 13th, 2022 > Wed, Jul 13th, 2022                                                                                                    | \$10 |  |
| Ordered on: June 7th 2022                                                                                                    |      |  |
| S Eligible for Purchase Protection                                                                                                    |      |  |
| Remove                                                                                                    |      |  |
| Horse Bowl<br>Wed, Jul 13th, 2022 > Wed, Jul 13th, 2022                                                                                                    | \$10 |  |
| Ordered on: June 7th 2022                                                                                                    |      |  |
| S Eligible for Purchase Protection                                                                                                    |      |  |
| Remove                                                                                                    |      |  |
| 2022 Arkansas 4-H Horse Show<br>Tue, Jul 13th, 2021 > Fri, Jul 16th, 2021<br>Ordered on: June 7th 2022                                                                      | \$10 |  |
| Ages: 9-19 (as of January 1, 2022)<br>Date: July 12-14, 2022<br>Location: White County Fairgrounds, Searcy, AR                                                              |      |  |
| After registering for all of your classes below, you must complete the "Registration Details: Arkansas 4-H Horse Show" form (on the next page) with your horse information. |      |  |

7) If you need to remove a class, for example if you registered three horses when you only needed to register two, click the button that says remove and then type the number for how many you are removing.

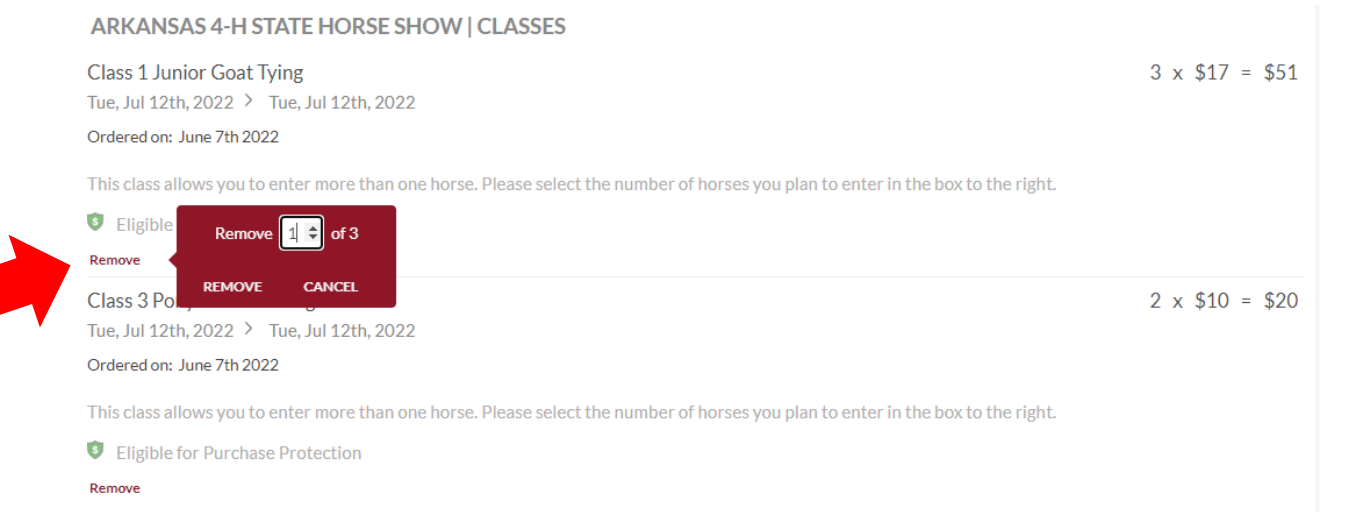

8) Complete the details for everything you registered for. For example, t-shirt sizes, teammates for contests, and horse names for each class. If you have multiple horses in a class, put in the name for each horse you are entering.

| Type the t-shirt sizes you need.<br>Example: Youth Large, Adult Medium, Adult XL          | Adult Small    | ~  |
|-------------------------------------------------------------------------------------------|----------------|----|
| Denote if it is a youth or adult size.                                                    |                |    |
| Team Talk/Demonstration Teammates                                                         |                |    |
| List your teammates for Team Demonstration (two members per team). Example: Tejuana Smith |                | li |
| CLASS 1 JUNIOR GOAT TYING                                                                 |                |    |
| Horse #1 Name   Class 1 Junior Goat Tying                                                 | Pikachu        | ~  |
| Horse #2 Name   Class 1 Junior Goat Tying                                                 | Graham Cracker | ~  |
| Horse #3 Name   Class 1 Junior Goat Tying                                                 |                |    |
| Horse #4 Name   Class 1 Junior Goat Tying                                                 |                |    |
| Horse #5 Name   Class 1 Junior Goat Tying                                                 |                |    |
| CLASS 3 PONY BARREL RACING                                                                |                |    |
|                                                                                           |                |    |

Data Spock

Horse #1 Name | Class 3 Pony Barrel Racing

- 9) Click Go to Next Step.
- 10) Complete the checkout form if you are paying by credit card, debit card, or e-check.